# Brukerveiledning

Kom i gang med Clarify

**Clarify Brukerveiledning** 

# Innhold

| Last ned                           | Søk            | Tekst til tale                 | Tips                                   |
|------------------------------------|----------------|--------------------------------|----------------------------------------|
| Finn frem til Clarify på din enhet | Språkvelger    | Tekst til tale                 | Hurtigsøk og smidig bruk               |
| Koble til                          | Søk i ordbøker | Verbix                         | Installer appen fra App Store (Mac OS) |
| Koble til med Feide                | Søkeresultat   | Verb-bøying med bruk av Verbix | Fest appen til programlinjen (Mac OS)  |
| Koble til med e-post               | Fremmedspråk   | Innstillinger                  | Tastatursnarvei til å søke (Mac OC)    |
| Koble til med kode                 | Nettressurser  | Administrer din konto          | Kontakt                                |

## Last ned

Hvor finner jeg Clarify?

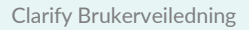

## Finn frem til Clarify på din enhet

Vi tilbyr ulike versjoner av Clarify. Du kan bruke appen vår både på mobil, nettbrett og desktop.

#### Gå til:

https://www.clarify.no/tjenester/last-ned/

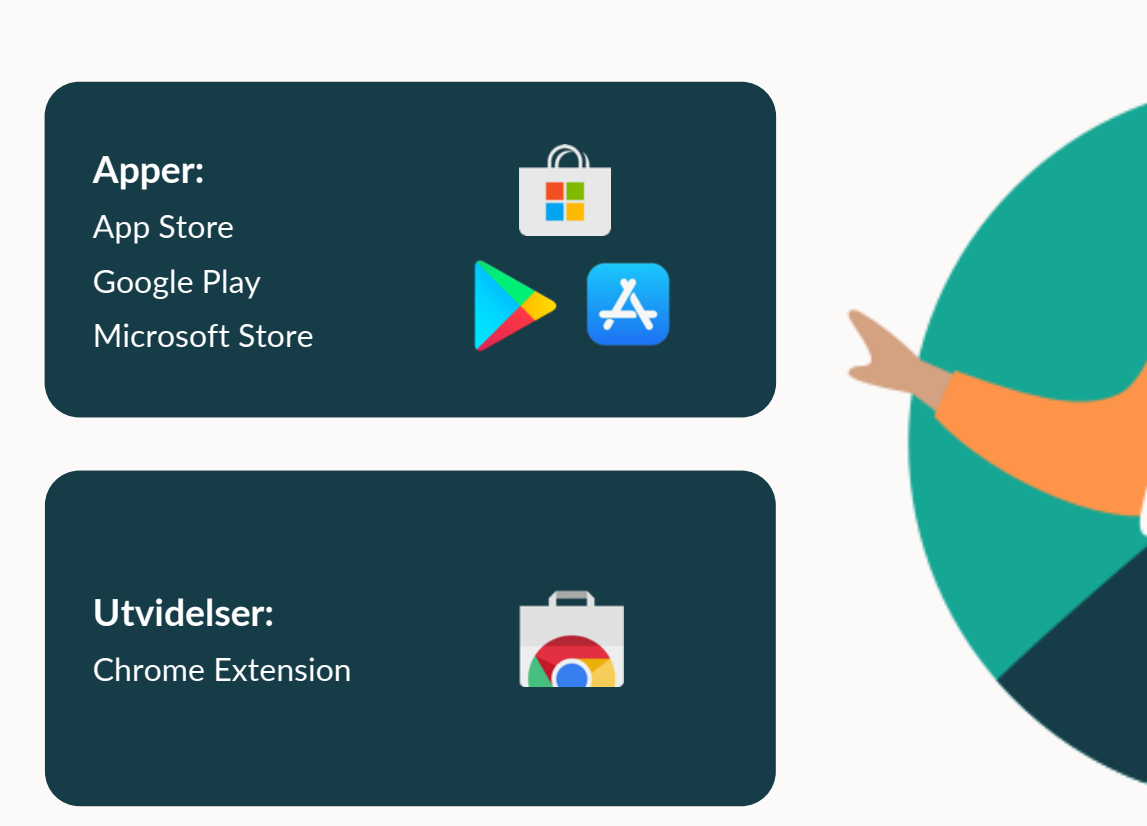

# Koble til

Hvordan får jeg tilgang til Clarify?

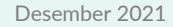

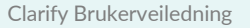

## Koble til med Feide

Elever og lærere må logge inn med Feide for å få tilgang til ordbøkene.

#### NB:

Skolen må åpne opp tilgang for Clarify slik at den blir klar for pålogging og bruk.

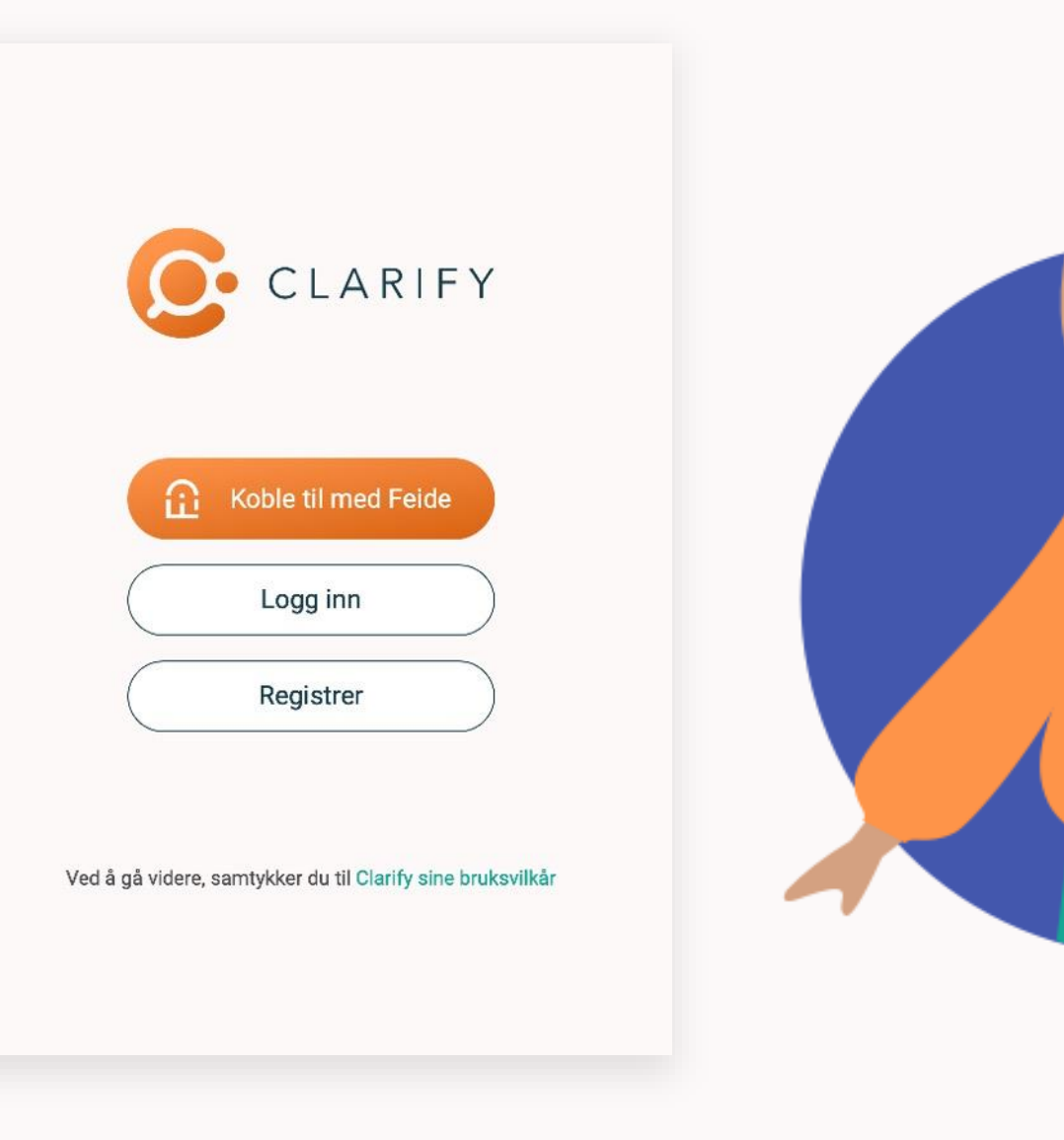

## Koble til med e-post / kode

#### For bedrifter og andre organisasjoner uten Feide må man registrere bruker første gang.

- 1. Velg «Registrer»
- 2. Skriv inn e-postadresse og opprett passord (minimum 6 tegn)
- 3. Verifiser e-postadressen i tilsendt mail ved å trykke på vedlagt link (sjekk søppelpost)

#### Dersom du har domene-tilgang:

Arbeidsgivers e-postadresse gir tilgang til tjenesten.

#### Dersom du har kode:

Legg inn tilsendt adgangskode under innstillinger.

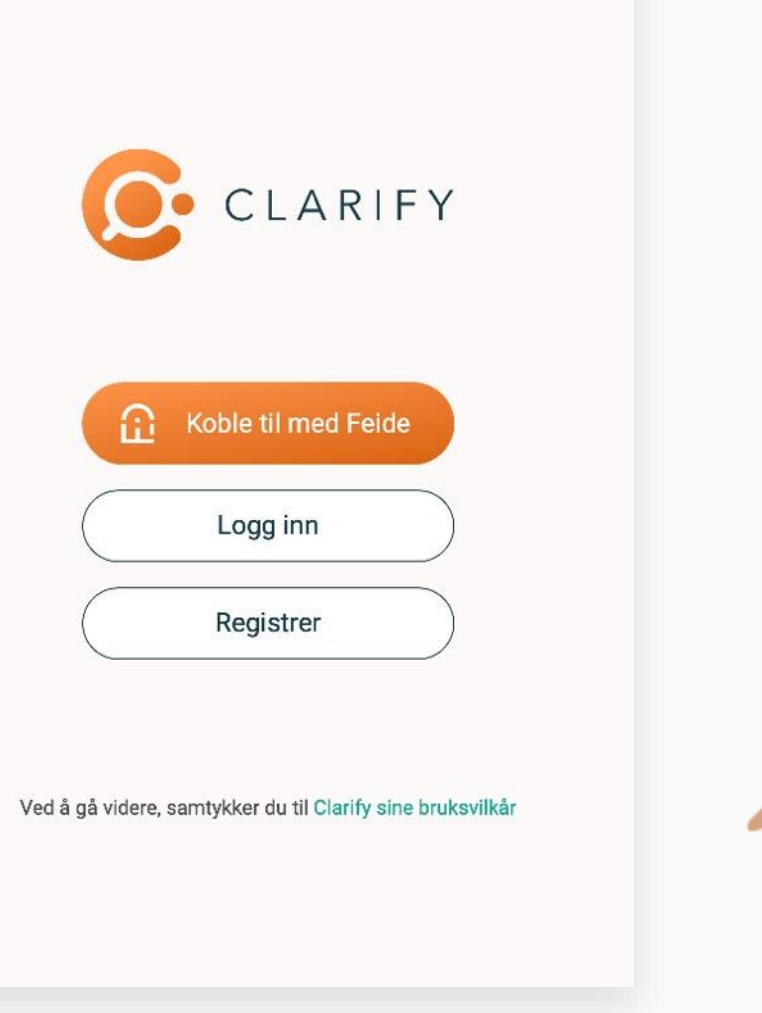

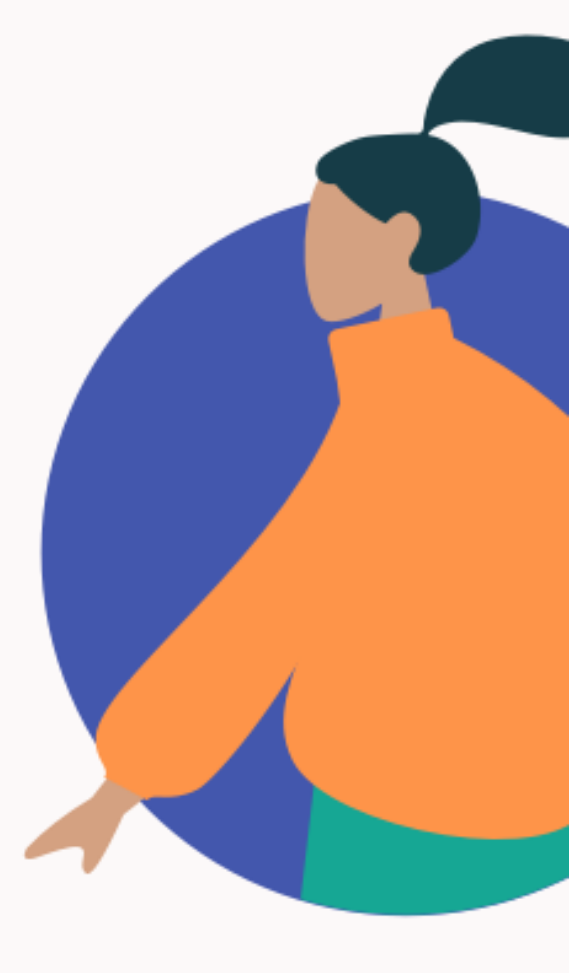

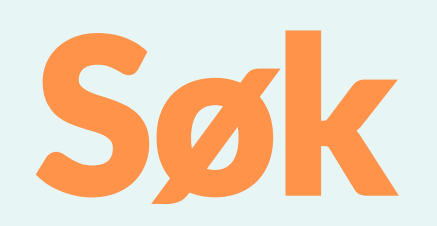

Hvordan søke i ordbøkene?

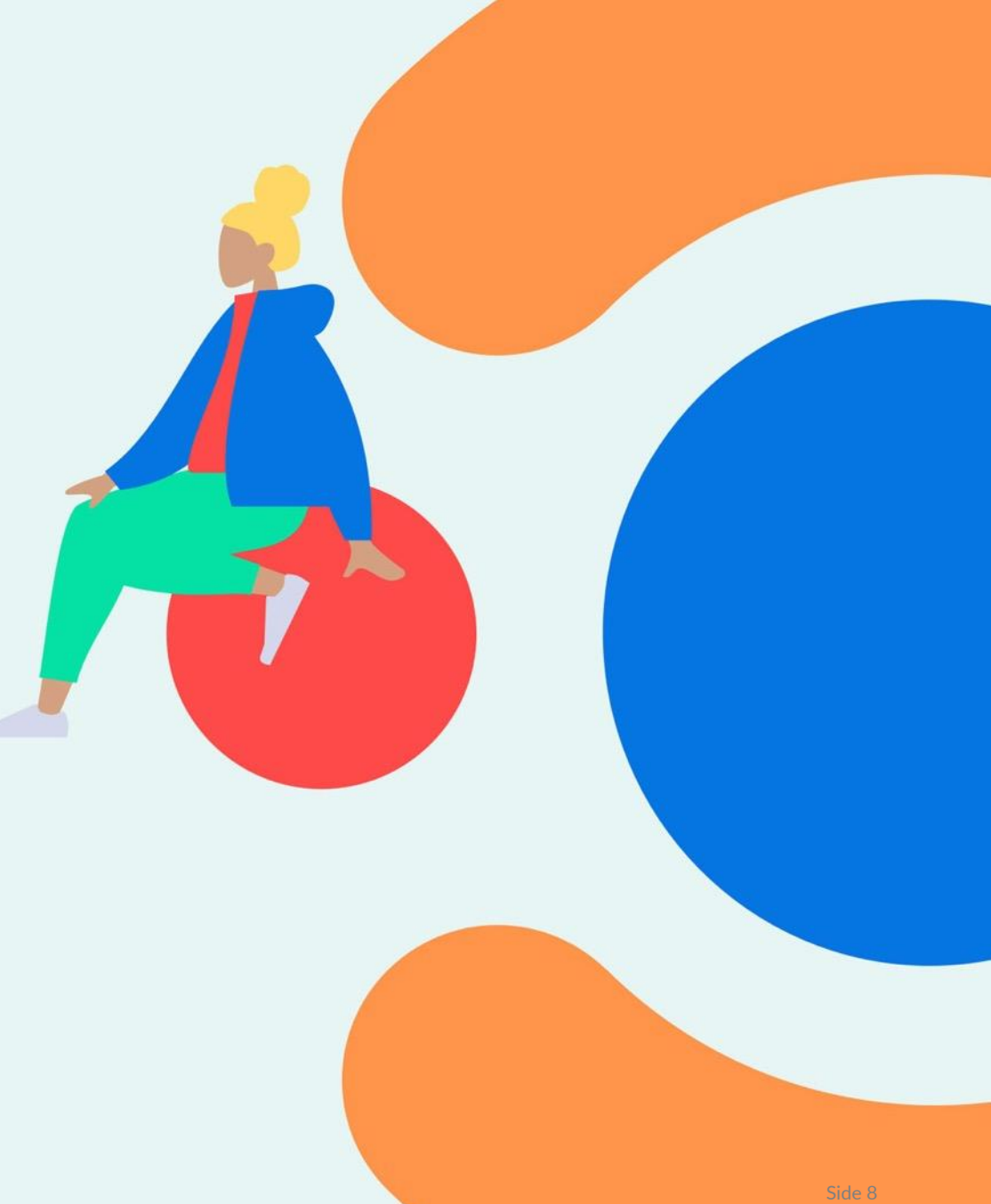

## Språkvelger

## l språkvelgeren velger du hvilke språk du jobber med.

- Velg språket du ønsker å søke fra i venstre nedtrekksmeny, og det du ønsker å søke til i høyre nedtrekksmeny.
- Velg «Legg til språk» for å legge til eller endre språkvalg.
- Ønsker du enspråklige ordbøker velger du samme språk i begge fanene.

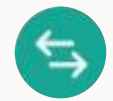

Bytt retning mellom hvilket språk du vil søke fra med pilene.

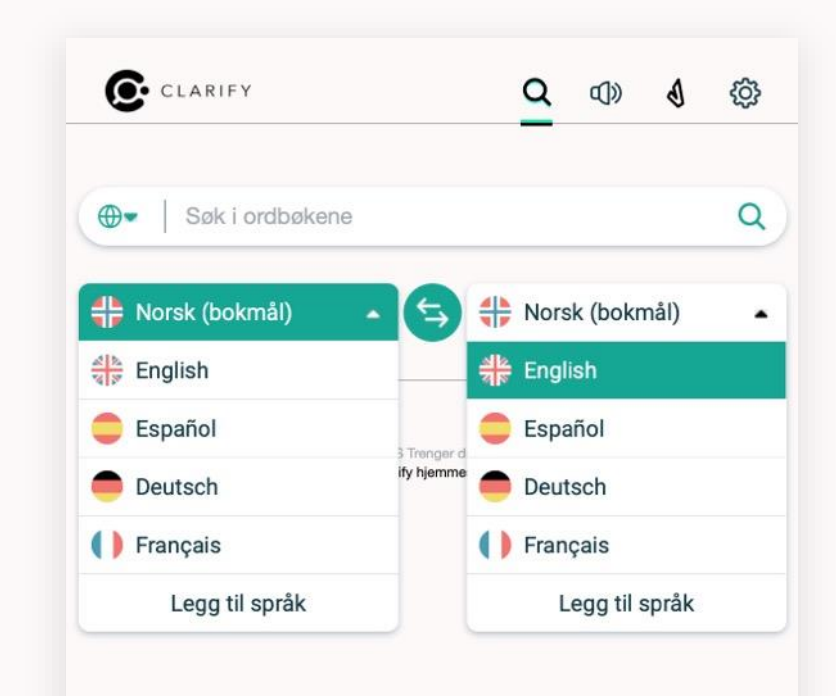

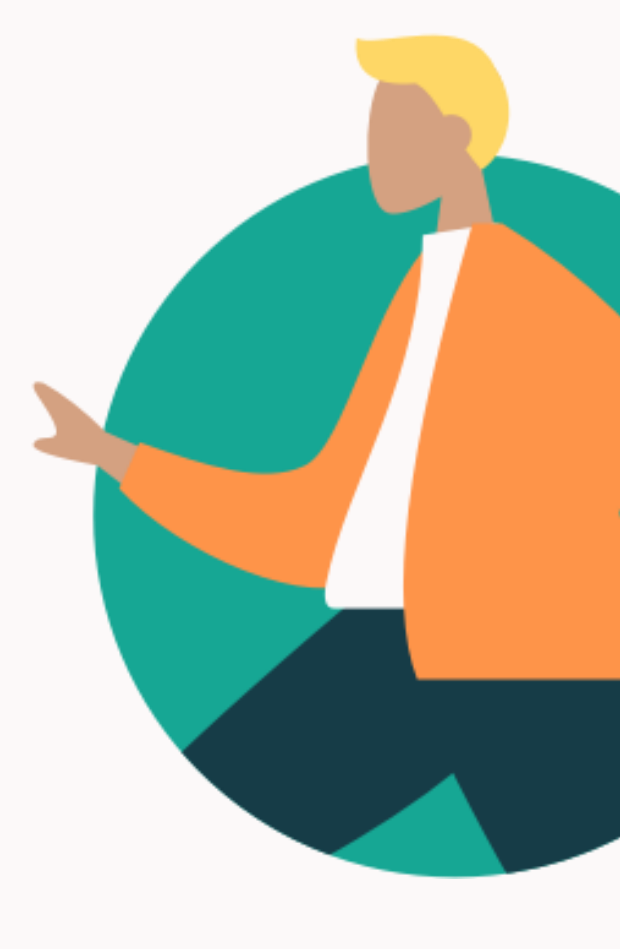

## Søk i ordbøker

## 3 måter å søker på:

- 1. Skriv inn ordet i søkefeltet
- 2. Klipp og lim inn ordet i søkefeltet
- 3. Benytter du app kan du markere ord i en tekst å slå opp med hurtigsøk (<u>les mer under tips</u>)

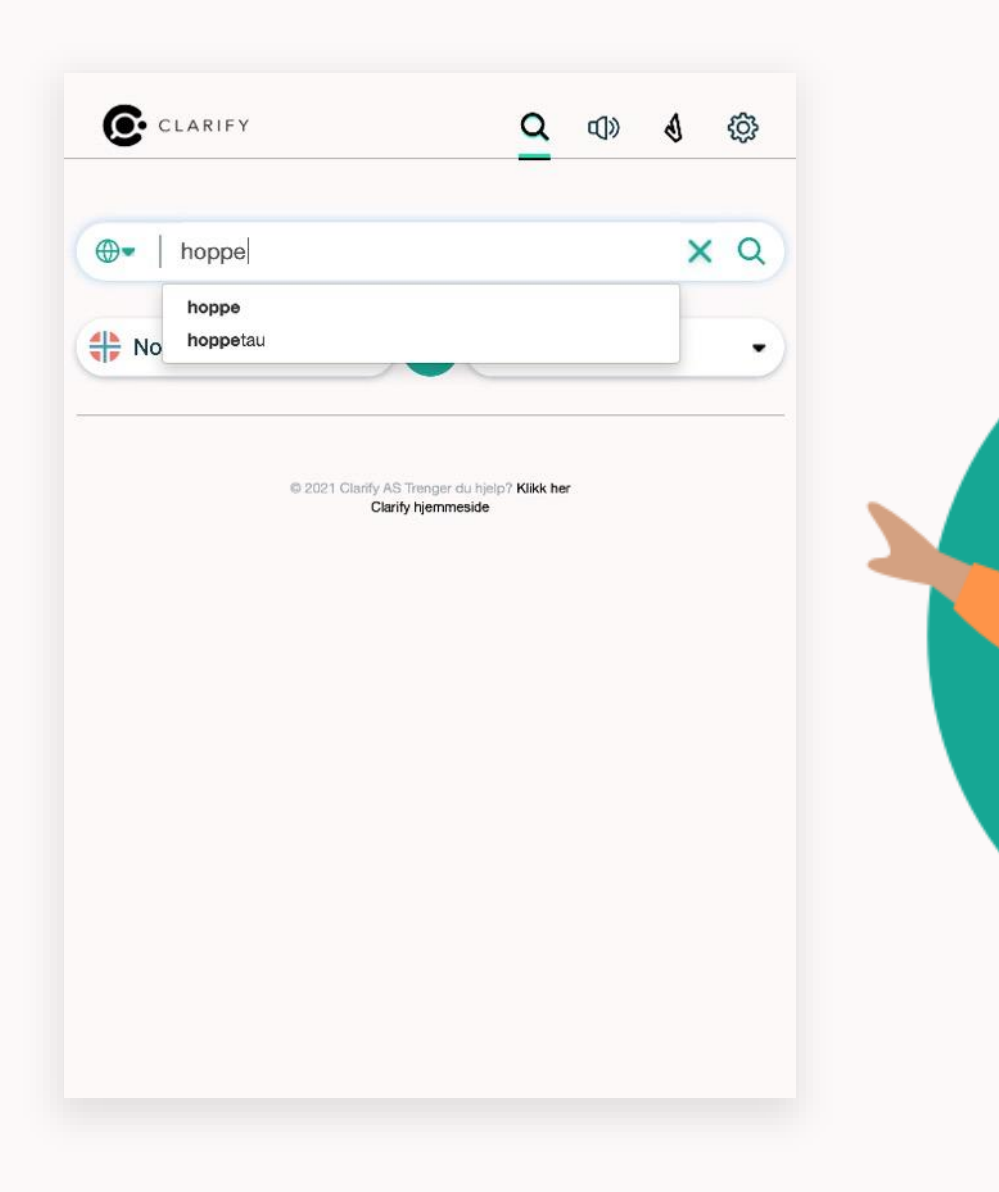

## **Søkeresultat**

#### Artikkel

Artikkeloppslaget vises under språkvelgeren. Velg «vis mer» for å se hele artikkelen.

#### Minigrammatikk

Enkelte ordbøker har integrert minigrammatikk. Åpnes i et eget vindu. Klikk videre på ønskede punkter for mer info.

#### **Opplesning av oppslagsord**

Opplesing av ord og uttrykk i artikkelen. Klikk på det grønne lydsymbolet i artikkelen eller marker tekst og klikk «Les av».

#### Søk bøyninger

Denne funksjonen viser treff når søkeordet er eller kan være i bøyd form. Klikk på ordet for oppslag i ordboken. Denne funksjonen skiller mellom ulike ordklasser i bøyde former. Er det et verb og du ønsker bøyning i alle tider klikk (V) Verbix symbolet.

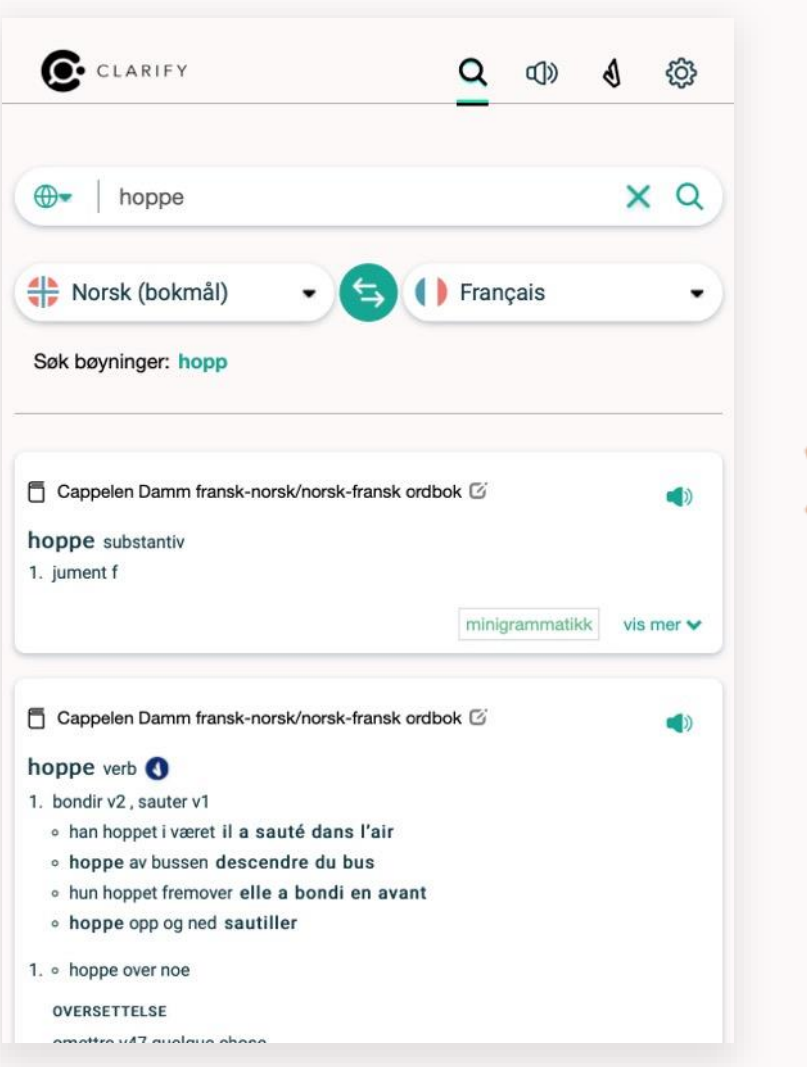

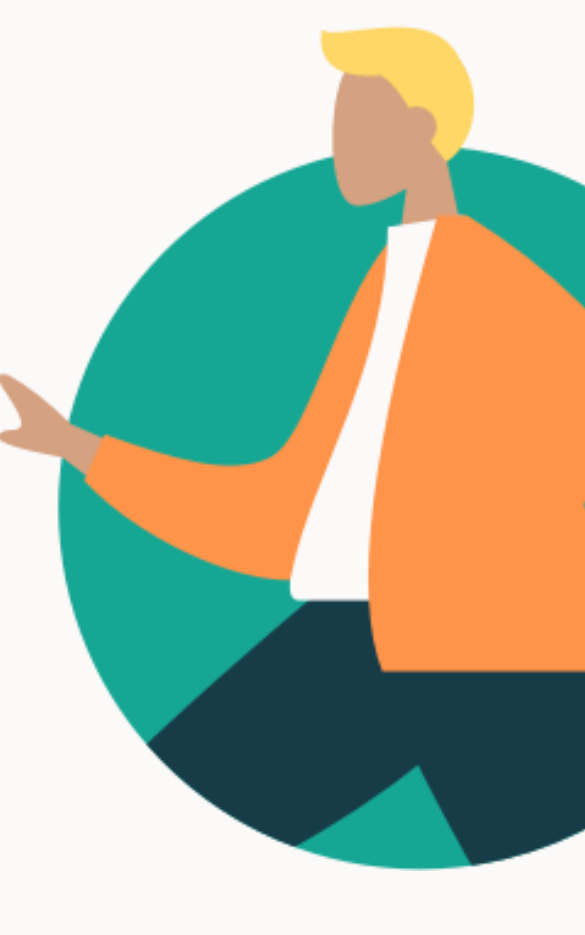

## Fremmedspråk

## Dersom du ønsker å slå opp et fremmedord:

Eksempel: Du vet ikke hva ordet er på fransk.

- 1. Søk på ordet på vanlig måte fra norsk til fransk
- 2. Finn oversettelsen av ordet i artikkeloppslaget og marker ordet du er ute etter
- 3. Klikk på «Søk»
- 4. Bytt retning på språkene
- 5. Du har nå oppslag på den franske ordet

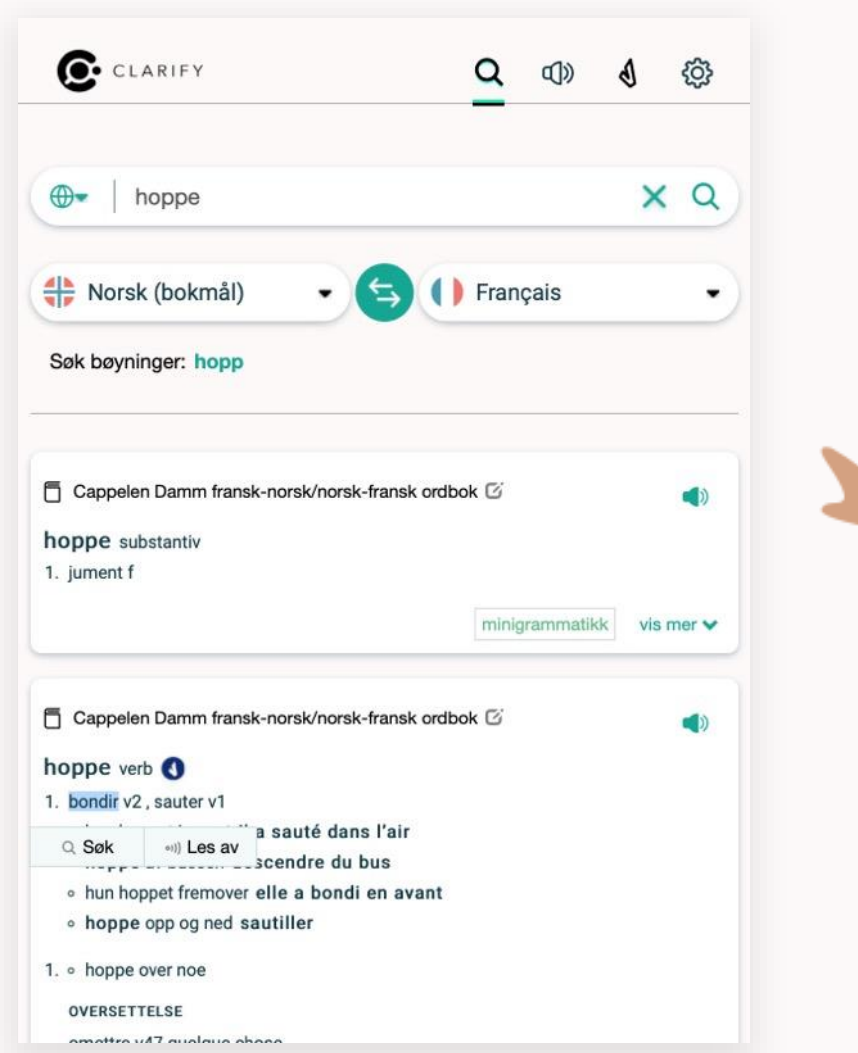

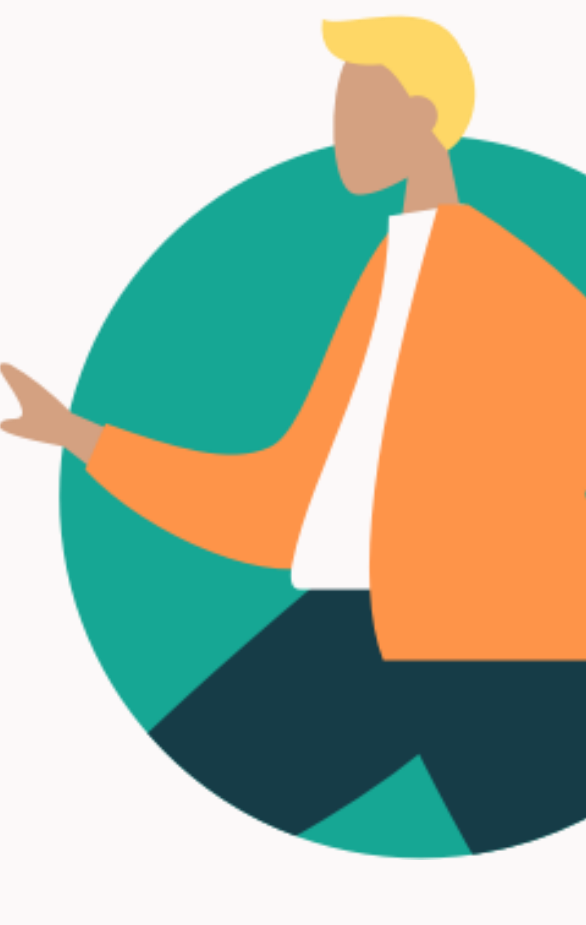

## Nettressurser

- Integrerte snarveier til eksterne nettressurser som Store Norske Leksikon, Wikipedia, Lovdata og Google Bilder.
- Disse ressursene fremkommer i globusen til venstre i søkefeltet.
- Trykk på ønsket link for å få oppslag på søkeordet.
- Oppslaget gjøres i «fra språk». For SNL Lovdata må «fra språket» være norsk.

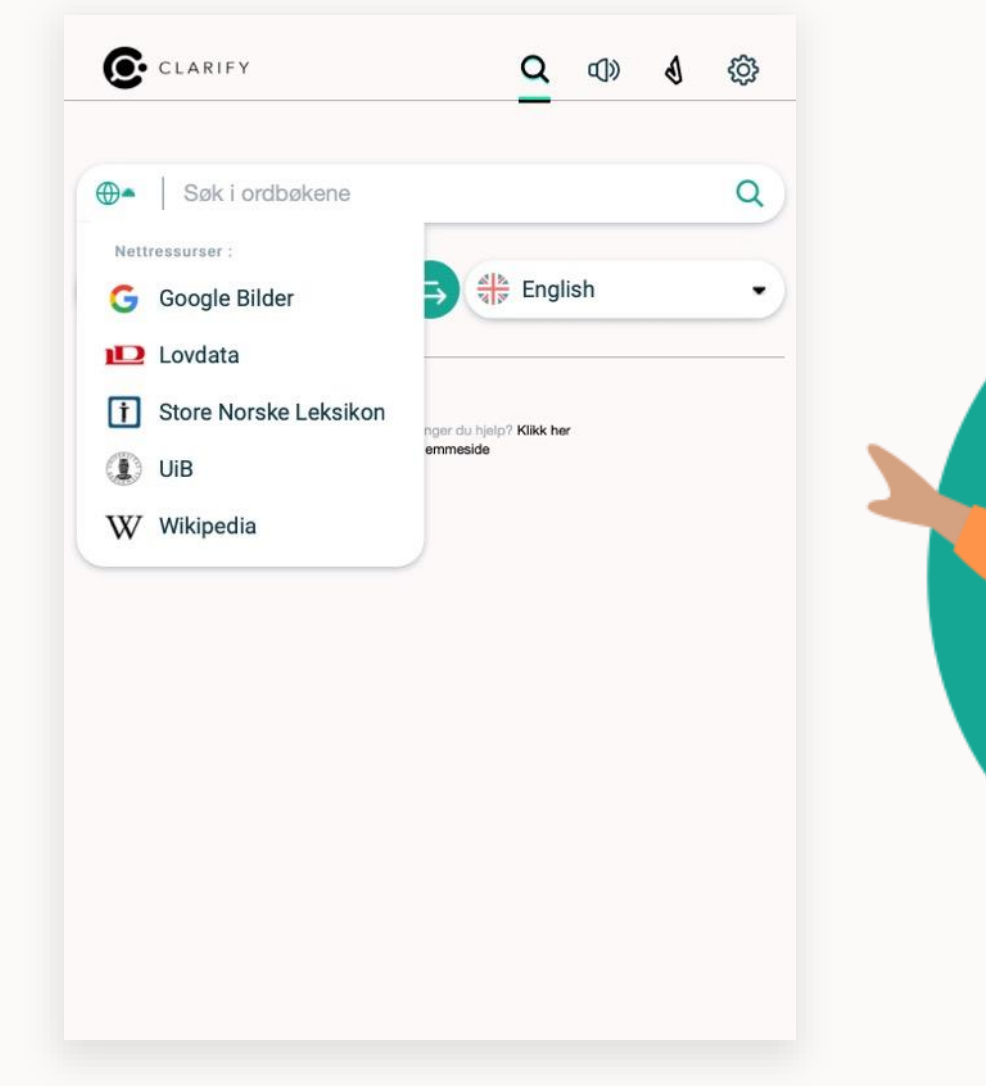

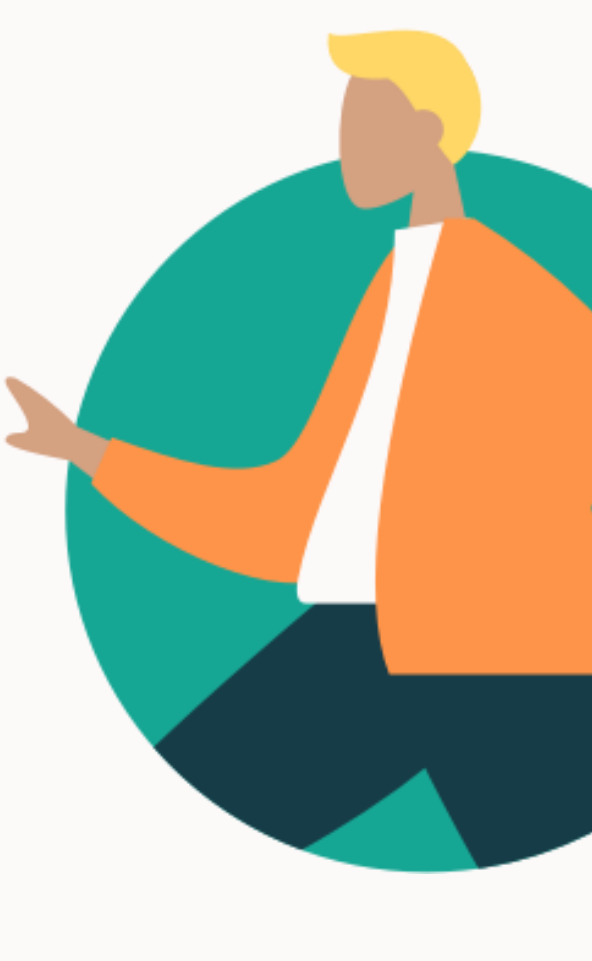

# Tekst til tale

Hvordan bruke tekst til tale?

## **Tekst til tale**

## Les opp valgfri tekst

- 1. Velg lydsymbolet øverst til høyre i menyen
- 2. Skriv eller kopier inn ønsket tekst
- 3. Velg språk i nedtrekksmenyen (likt språk som teksten, det er ikke oversettelse)
- 4. Velg ønsket hastighet
- 5. Spill av

| Skriv eller lim inn tekste | n som skal le | eses opp |  |   |
|----------------------------|---------------|----------|--|---|
|                            |               |          |  |   |
| Norsk (bokmål)             |               |          |  | • |
| Hastighet                  |               |          |  |   |
|                            | 0             |          |  | - |
| •                          |               |          |  |   |

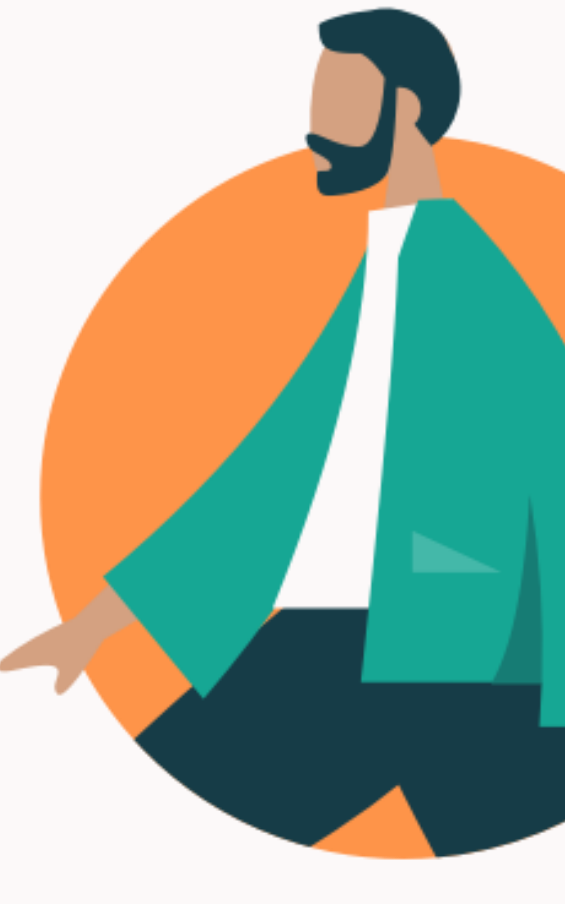

# Verbix

Hvordan bruke Verbix?

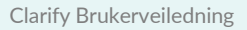

## Verb-bøying med bruk av Verbix

- 1. Velg v-symbolet øverst til høyre i menyen
- 2. Velg språk
- 3. Skriv en form av verbet på ønsket språk
- 4. Hvis du velger en annen tid enn infinitiv, vil du få opp «vis bøyninger av:»
- 5. Klikk her og du vil få opp all tider av dette verbet

Du finner også Verbix snarvei (verbix symbol) i artikkeloppslag.

Verbix er en tjenest levert av 3. part. Innholdet utvikles ikke av Clarify.

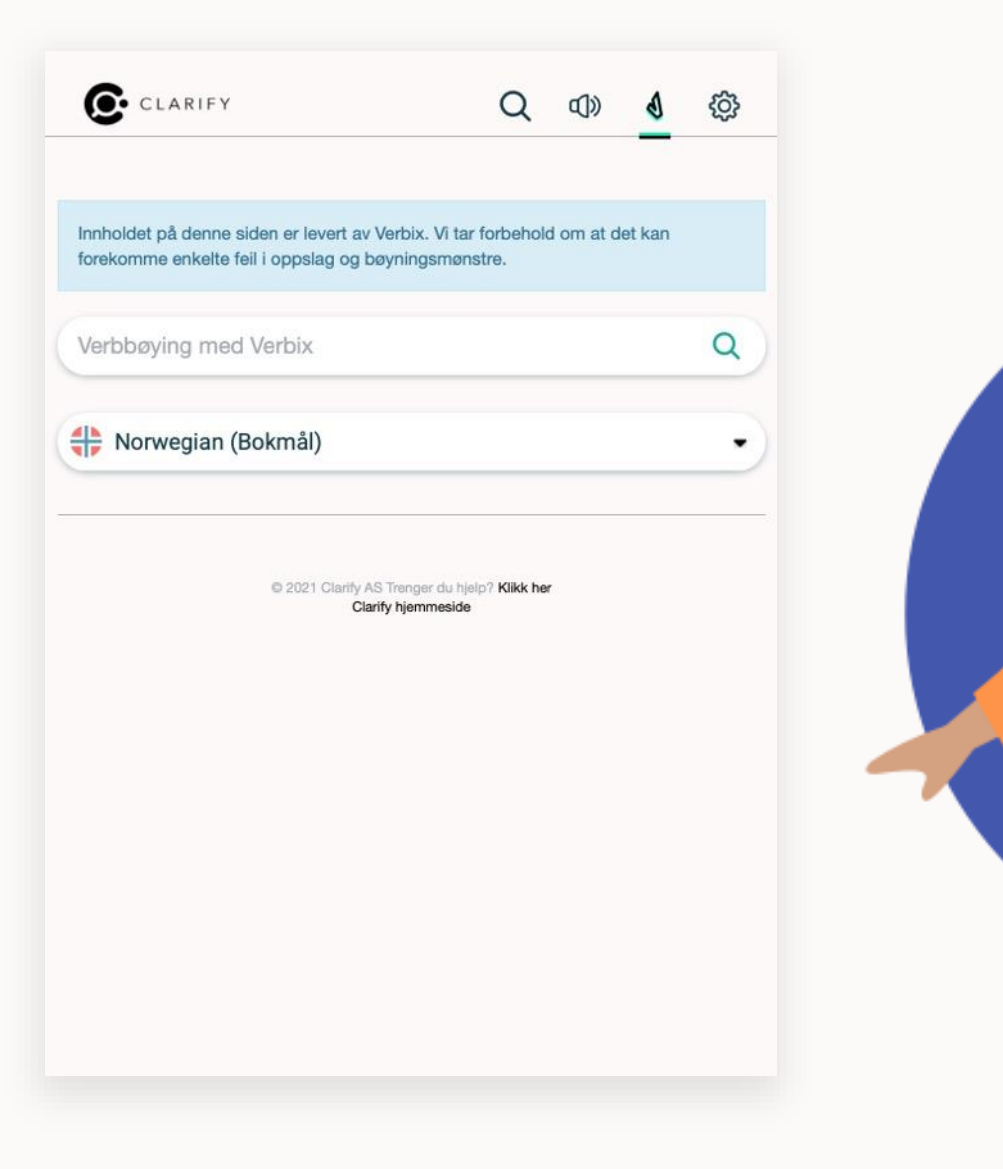

# Innstillinger

Administrer din konto

## Administrer din konto

## Velg tannhjul-symbolet øverst til høyre i menyen

- Oversikt over din konto
- Legg til adgangskoder
- Velg app språk
- Logg ut

| Konto                  |  |   |  |
|------------------------|--|---|--|
| admin@clarify.no       |  |   |  |
| Bibliotek              |  | > |  |
| Bytt passord           |  | > |  |
| Tilknytninger          |  | > |  |
| Adgangskoder           |  | > |  |
| Varsler                |  | > |  |
| Slett konto            |  | > |  |
| Versjonsinformasjon    |  |   |  |
| Klient: Nettleser      |  |   |  |
| Clarify server: 4.3.11 |  |   |  |

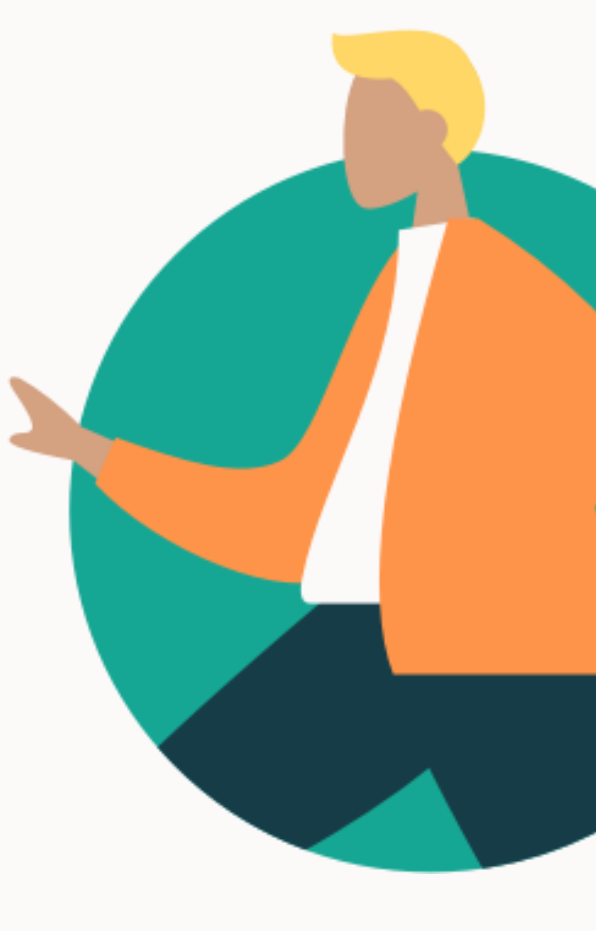

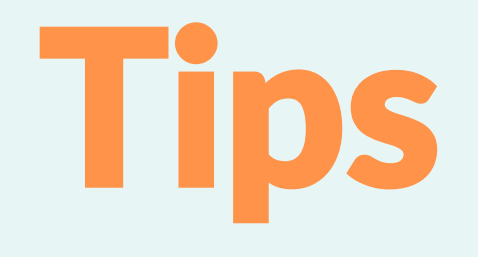

Smidig bruk

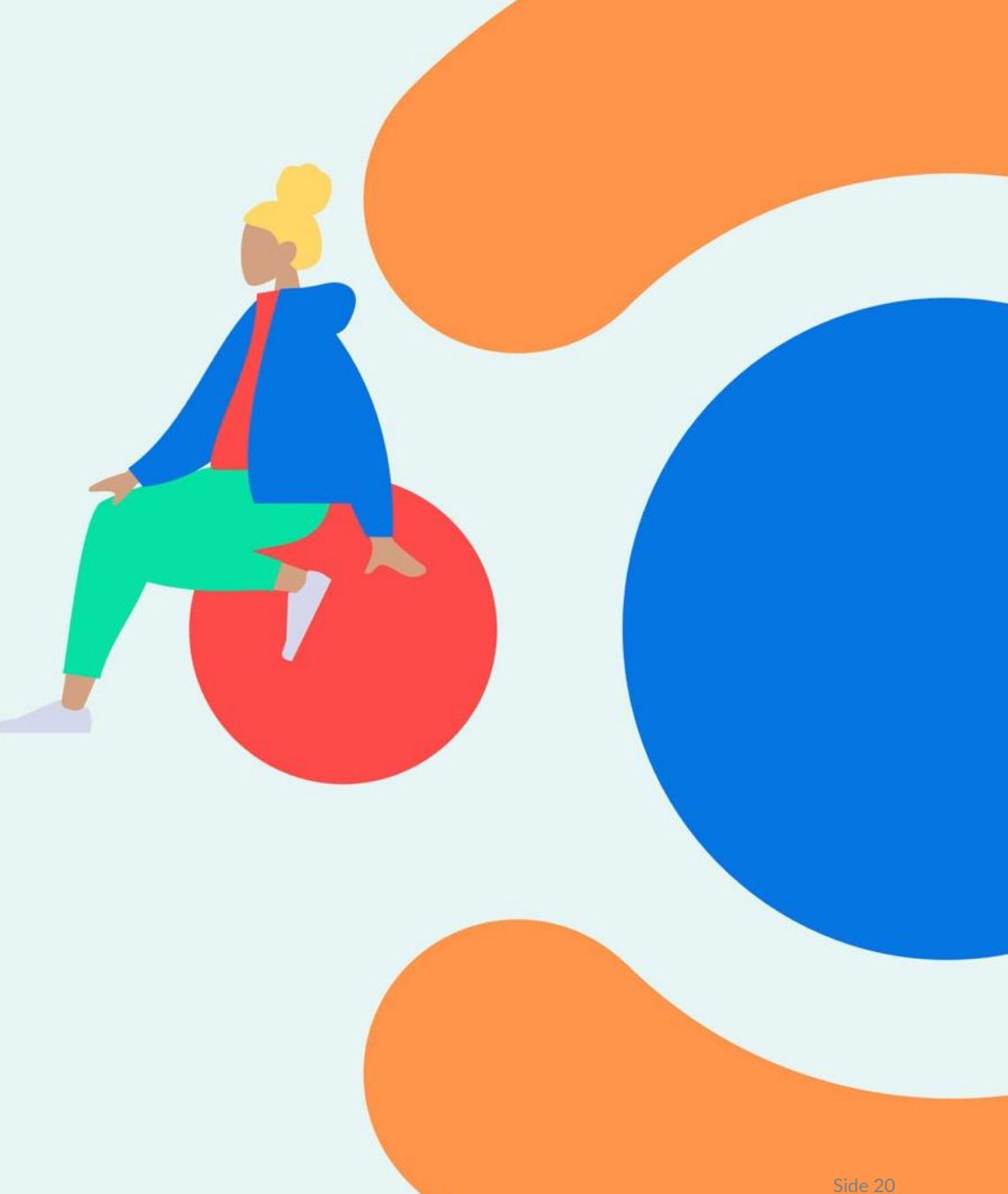

## Tips: Hurtigsøk og smidig bruk

## PC

På PC kan man enkelt slå opp ord direkte i Clarify ved bruk av hurtigtast:

- 1. Marker ønsket ord
- 2. Trykk Ctrl+F11
- 3. Oppslag direkte i Clarify

Slå opp fra alle programmer med Ctrl+F11

iOS

På iPhone og iPad kan man enkelt slå opp direkte i Clairfy ved bruk av hurtigsøk:

- 1. Marker ønsket ord
- 2. Velg «Del...»
- 3. Velg «Search with Clarify»

144-indekser Kopier Slå opp Del... av Norges viktigste nandet partneres valutaer. Det er denne indeksen rentekomiteen i Norges Bank studerer når den setter renten.

## Google

Enkel og raskt oppslag direkte i Clarify med Google med Chrome Extension og Google Docs add-on

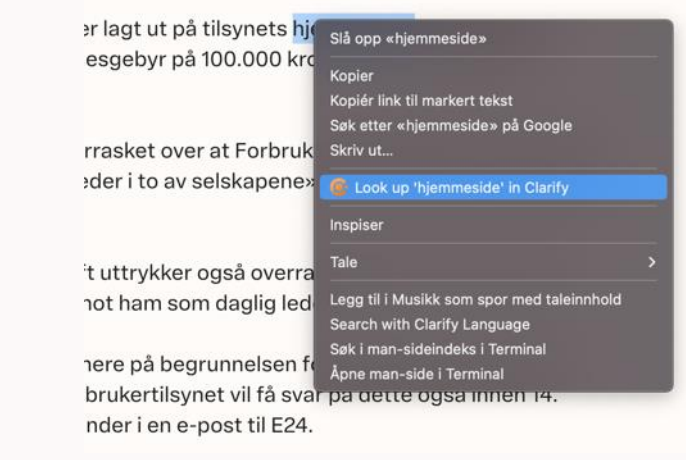

## **Tips: Installer appen fra App Store (Mac OS)**

## Last ned appen ved navn «Clarify Language» i App Store

| _  | •   |                  |
|----|-----|------------------|
| Tr | inn | 1.               |
|    |     | - <b>- - - -</b> |
|    |     |                  |

Finn søkefeltet på høyre side i App Store

# Søk Søk Oppdag Arcade Skap Arbeid Spill Utvikle Kategorier

#### Trinn 2:

Bruk søkefeltet til å søke etter«Clarify Language»

#### Trinn 3:

Klikk sky-symbolet for å laste ned appen

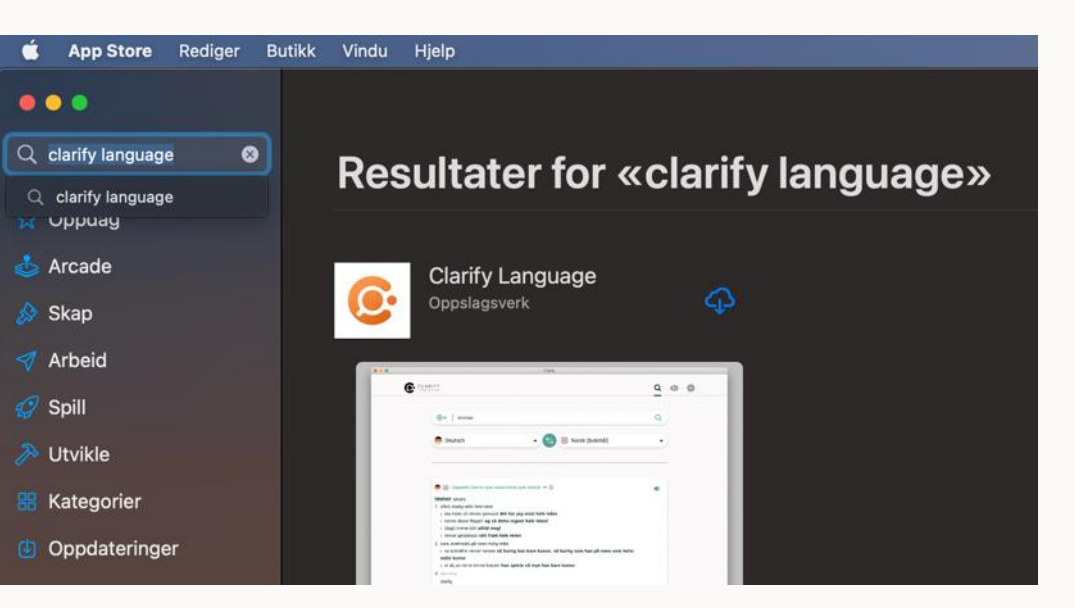

#### Trinn 4:

Om nødvendig logg inn med Apple ID for å bekrefte nedlastning

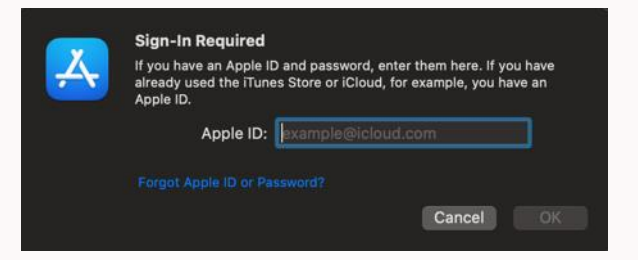

#### ... og appen installeres! Klikk så «ÅPNE» for å ta i bruk appen

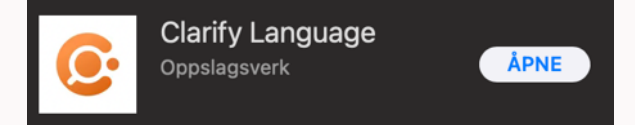

## **Tips: Fest appen til programlinjen (Mac OS)**

Nå som appen er åpnet finner du Clarify-logoen i programlinjen din, som du enten har på venstre side eller nede som i dette eksempelet.

Om ønskelig kan du nå velge å feste denne appen fast til programlinjen, så det er enklere å starte appen neste gang du trenger å bruke den.

Trinn 1: Høyreklikk på logoen i programlinjen

Trinn 2: Hold pekeren over «Valg»

Trinn 3: Klikk så «Behold i dock»

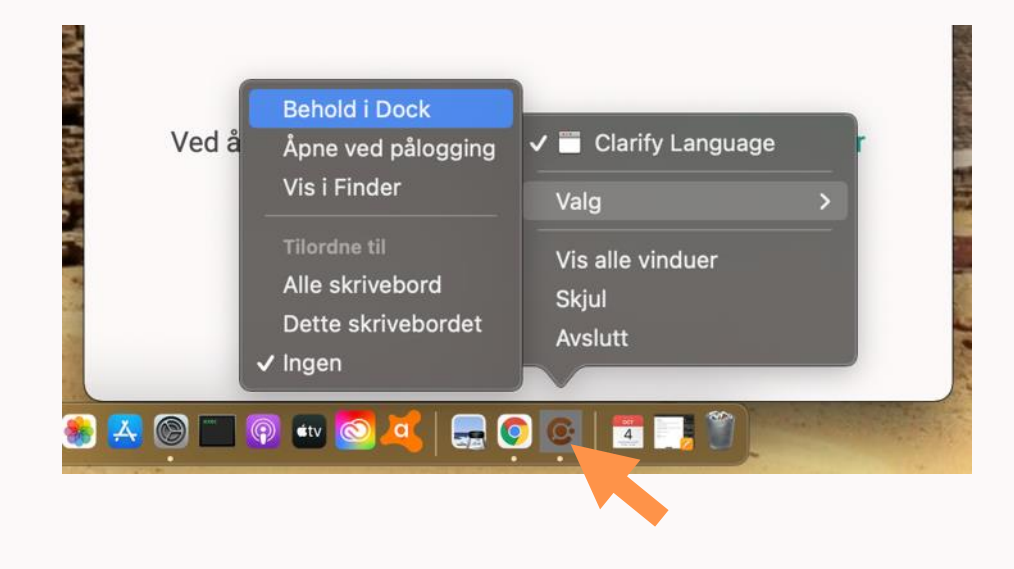

## Tips: Tastatursnarvei til å søke (Mac OC)

En fordel med appen er at du kan søke direkte inn i appen fra et annet program hvis du har lagt til en tastatursnarvei for å søke med Clarify.

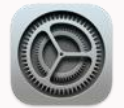

#### Trinn 1 av 7

Gå til «Systemvalg» (innstillinger)

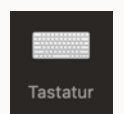

## **Trinn 2 av 7** Velg å gå videre til «Tastatur»

#### $\rightarrow$ fortsetter på neste side

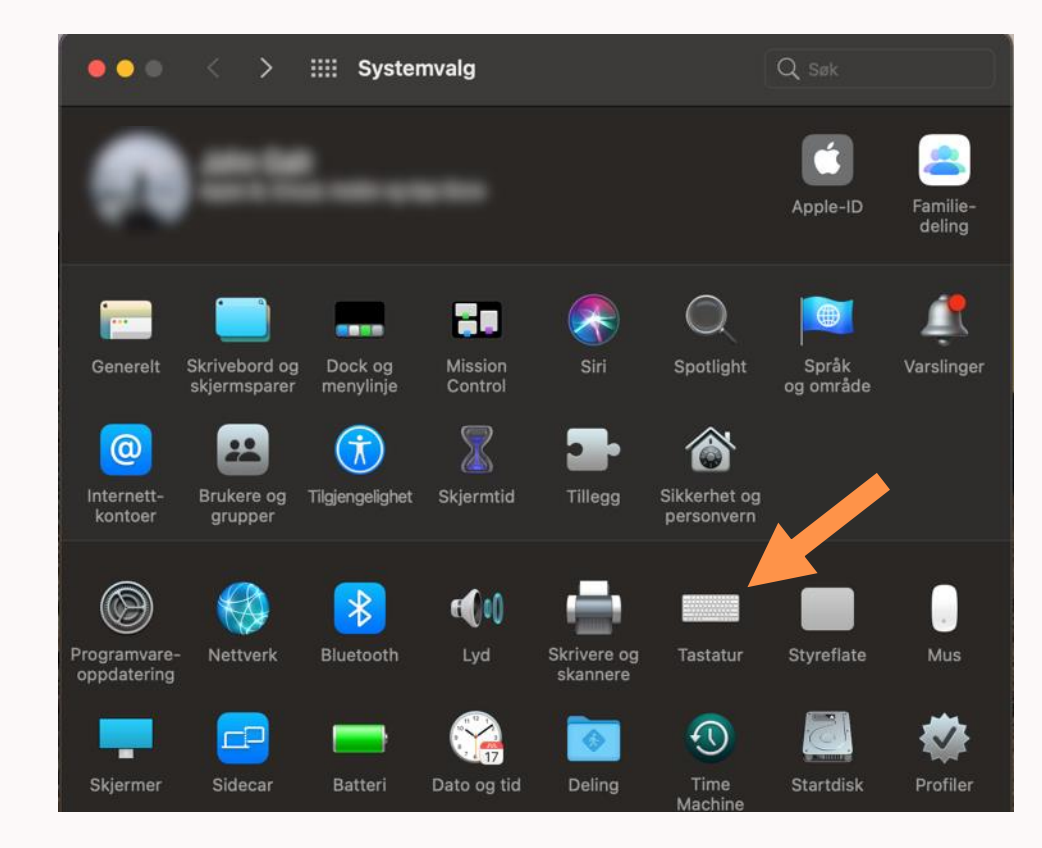

## Tips: Tastatursnarvei til å søke (Mac OC)

#### **Trinn 3 av 7**

Velg «Snarveier»

## Trinn 4 av 7

Velg «Tjenester»

## Trinn 5 av 7

Se etter «Search with Clarify Language» i listen til høyre, og marker denne ✓

#### $\rightarrow$ fortsetter på neste side

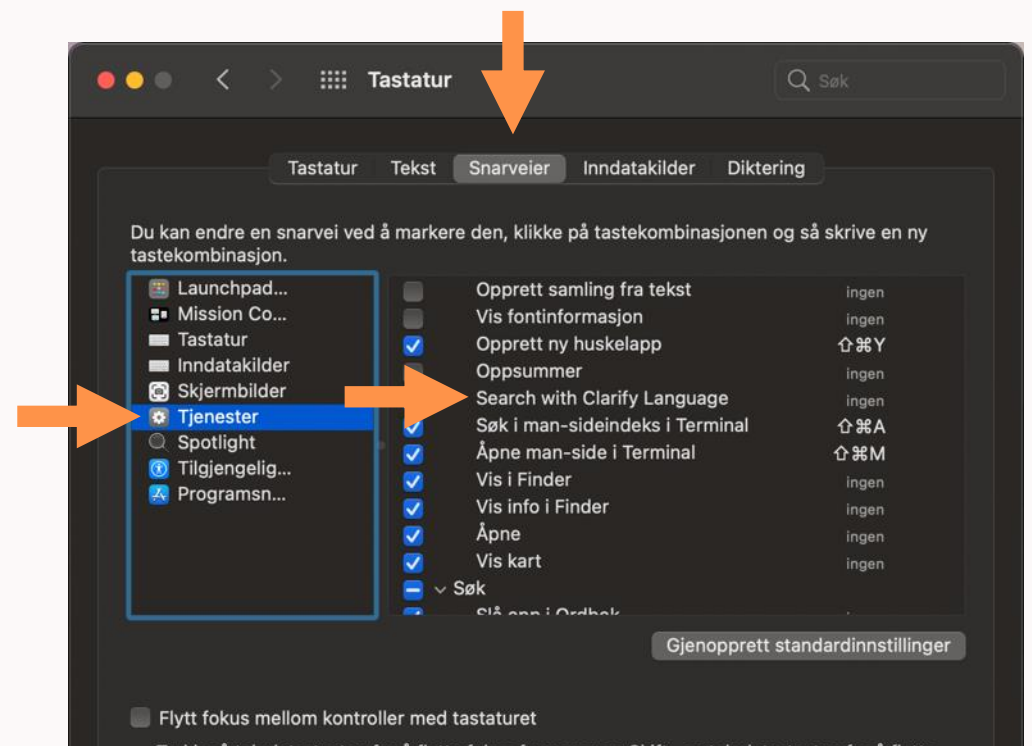

Trykk på tabulatortasten for å flytte fokus framover og Skift- og tabulatortasten for å flytte fokus bakover.

## Tips: Tastatursnarvei til å søke (Mac OC)

## Trinn 6 av 7

Velg «Legg til snarvei»

## **Trinn 7 av 7**

Du må nå velge hvilken tastaturkombinasjon som kan brukes som snarvei til å søke med Clarify-appen.

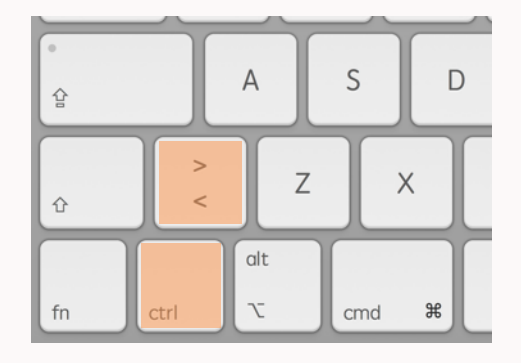

Vi anbefaler kombinasjonen ctrl + < dersom du har et lignende tastaturoppsett som på eksempelbildet, men du kan velge hva som passer deg best.

For å lage denne snarveien holder du inne ctrl-knappen først, mens du trykker <, før du til slutt slipper begge knappene.

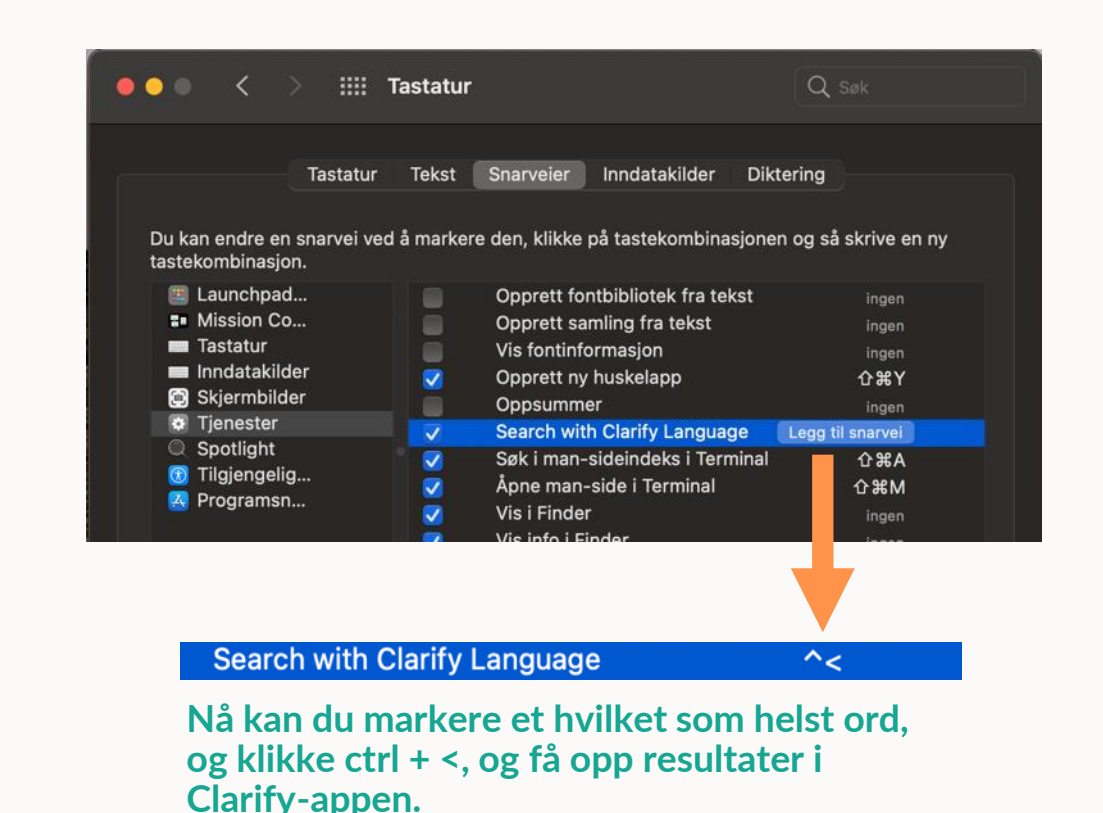

## Ta kontakt med oss hvis du lurer på noe

Tlf. 67 21 12 78 | www.clarify.no

↑ Tilbake til start